#### COPYRIGHT © Hangzhou EZVIZ Software Co., Ltd. ALLE RECHTEN VOORBEHOUDEN.

Alle informatie, inclusief onder andere bewoordingen, afbeeldingen en grafieken, zijn eigendom van Hangzhou EZVIZ Software Co., Ltd. (hierna "EZVIZ" genoemd). Deze gebruiksaanwijzing (hierna "de handleiding" te noemen) mag op geen enkele wijze, geheel of gedeeltelijk, worden vermenigvuldigd, gewijzigd, vertaald of verspreid, zonder voorafgaande schriftelijke toestemming van EZVIZ. Tenzij anders bepaald, geeft EZVIZ geen enkele garanties, waarborgen of representaties, expliciet of impliciet, met betrekking tot de handleiding.

#### Opis podręcznika

De handleiding bevat instructies voor het gebruik en beheer van het product. Afbeeldingen, grafieken, afbeeldingen en alle andere informatie hierna worden verstrekt voor beschrijving en uitleg. De informatie in de handleiding is onderhevig aan verandering, zonder voorafgaande kennisgeving, als gevolg van firmwareupdates of andere redenen. U vindt de nieuwste versie op de website van EZVIZ<sup>™</sup> (http://www.ezviz.com). Herziening

Nieuwe uitgave – januari 2025

#### Znaki Towarowe

EZVIZ ™, Some en andere handelsmerken en logo's van EZVIZ zijn eigendom van EZVIZ in de verschillende rechtsgebieden. Andere hierna genoemde handelsmerken en logo's zijn eigendom van hun respectievelijke eigenaars.

#### Juridische disclaimer

HET BESCHREVEN PRODUCT, MET DE HARDWARE, SOFTWARE EN FIRMWARE, WORDT VOOR ZOVER TOEGESTAAN DOOR VAN TOEPASSING ZIJNDE WETGEVING VERSCHAFT "ZOALS HET IS", MET ALLE STORINGEN EN FOUTEN, EN EZVIZ GEEFT GEEN WAARBORGEN, EXPLICIET OF IMPLICIET, INCLUSIEF EN ZONDER BEPERKINGEN, VOOR VERHANDELBAARHEID, BEVREDIGENDE KWALITEIT, GESCHIKTHEID VOOR EEN BEPAALD DOEL EN NIET-INBREUK DOOR EEN DERDE PARTIJ. EZVIZ, HAAR DIRECTEUREN, FUNCTIONARISSEN, WERKNEMERS OF AGENTEN ZIJN IN GEEN GEVAL AANSPRAKELIJK NAAR U VOOR ENIGE SPECIALE, GEVOLG-, BIJKOMENDE OF INDIRECTE SCHADE, INCLUSIEF, ONDER ANDERE, SCHADE VOOR VERLIES VAN BEDRIJFSWINSTEN, BEDRIJFSONDERBREKING OF VERLIES VAN GEGEVENS OF DOCUMENTATIE IN VERBAND MET HET GEBRUIK VAN DIT PRODUCT, ZELFS ALS EZVIZ IS GEÏNFORMEERD OVER DE MOGELIJKHEID VAN ZULKE SCHADE.

VOOR ZOVER MAXIMAAL TOEGESTAAN DOOR DE TOEPASSELIJKE WETGEVING, ZAL IN GEEN GEVAL DE TOTALE AANSPRAKELIJKHEID VAN EZVIZ DE OORSPRONKELIJKE AANKOOPPRIJS VAN HET PRODUCT OVERSCHRIJDEN.

EZVIZ ACCEPTEERT GEEN ENKELE AANSPRAKELIJKHEID VOOR PERSOONLIJK LETSEL OF SCHADE AAN EIGENDOMMEN ALS GEVOLG VAN PRODUCTONDERBREKING OF SERVICEBEËINDIGING VEROORZAAKT DOOR: A) ONJUISTE INSTALLATIE OF GEBRUIK ANDERS DAN AANBEVOLEN; B) DE BESCHERMING VAN NATIONALE OF OPENBARE BELANGEN; C) OVERMACHT; D) UZELF OF DERDEN, MET INBEGRIP VAN, MAAR NIET BEPERKT TOT, HET GEBRUIK VAN PRODUCTEN, SOFTWARE, TOEPASSINGEN, ENZ. VAN DERDEN.

WAAR HET EEN PRODUCT MET INTERNETTOEGANG BETREFT, IS HET GEBRUIK VAN HET PRODUCT VOLLEDIG VOOR UW EIGEN RISICO. EZVIZ NEEMT GEEN ENKELE VERANTWOORDELIJKHEID VOOR ABNORMALE WERKING, HET UITLEKKEN VAN PERSOONLIJKE GEGEVENS OF ANDERE SCHADE ALS GEVOLG VAN CYBERAANVALLEN, HACKERAANVALLEN, VIRUSINSPECTIES OF ANDERE BEVEILIGINGSRISICO'S OP HET INTERNET; INDIEN NODIG VOORZIET EZVIZ ECHTER WEL IN TIJDIGE TECHNISCHE ONDERSTEUNING. WETGEVING BETREFFENDE TOEZICHT EN GEGEVENSBESCHERMING VERSCHILLEN PER RECHTSGEBIED. CONTROLEER ALLE RELEVANTE WETTEN IN UW JURISDICTIE VOORDAT U DIT PRODUCT GEBRUIKT OM TE VERZEKEREN DAT UW GEBRUIK VOLDOET AAN DE TOEPASSELIJKE WETGEVING. EZVIZ NIET AANSPRAKELIJK IN HET GEVAL DAT DIT PRODUCT WORDT GEBRUIKT VOOR ILLEGALE DOELEINDEN.

IN GEVAL VAN CONFLICTEN TUSSEN HET BOVENSTAANDE EN DE TOEPASSELIJKE WETGEVING, ZAL DE LAATSTGENOEMDE PREVALEREN.

# Inhoudsopgave

| Instructie1                                                                                                    |  |  |  |
|----------------------------------------------------------------------------------------------------|--|--|--|
| Paklijst2                                                                                                    |  |  |  |
| Overzicht                                                                                                    |  |  |  |
| 1. Voorpaneel                                                                                                    |  |  |  |
| 2. Achterpaneel4                                                                                                    |  |  |  |
| Installatie                                                                                                    |  |  |  |
| 1. Installatievideo bekijken                                                                                                    |  |  |  |
| 2. De batterij volledig opladen                                                                                                    |  |  |  |
| De batterij plaatsen7                                                                                                    |  |  |  |
| Stel de richting van de deuropening in7                                                                                                    |  |  |  |
| Een nieuwe beheerder aanmaken7                                                                                                    |  |  |  |
| Download de EZVIZ-app8                                                                                                    |  |  |  |
|                                                                                                    |  |  |  |
| Het slot toevoegen aan EZVIZ                                                                                                    |  |  |  |
| Het slot toevoegen aan EZVIZ                                                                                                    |  |  |  |
| Het slot toevoegen aan EZVIZ                                                                                                    |  |  |  |
| Het slot toevoegen aan EZVIZ.       8         Slotinstellingen       9         1. Toetsenbord       9         2. Het menu openen       9                                                                                                    |  |  |  |
| Het slot toevoegen aan EZVIZ.       8         Slotinstellingen       9         1. Toetsenbord       9         2. Het menu openen       9         3. Menu-index       10                                                                                                    |  |  |  |
| Het slot toevoegen aan EZVIZ.       8         Slotinstellingen       9         1. Toetsenbord       9         2. Het menu openen       9         3. Menu-index       10         4. Beheerders/gebruikers toevoegen       10                                                                                                    |  |  |  |
| Het slot toevoegen aan EZVIZ.       8         Slotinstellingen       9         1. Toetsenbord       9         2. Het menu openen       9         3. Menu-index       10         4. Beheerders/gebruikers toevoegen       10         5. Menselijk gezicht toevoegen       11                                                                                                    |  |  |  |
| Het slot toevoegen aan EZVIZ.       8         Slotinstellingen       9         1. Toetsenbord       9         2. Het menu openen       9         3. Menu-index       10         4. Beheerders/gebruikers toevoegen       10         5. Menselijk gezicht toevoegen       11         6. Palmader toevoegen       12                                                                                                    |  |  |  |
| Het slot toevoegen aan EZVIZ.       8         Slotinstellingen       9         1. Toetsenbord       9         2. Het menu openen       9         3. Menu-index       10         4. Beheerders/gebruikers toevoegen       10         5. Menselijk gezicht toevoegen       11         6. Palmader toevoegen       12         7. Vingerafdruk toevoegen       13                                                                                                    |  |  |  |
| Het slot toevoegen aan EZVIZ.       8         Slotinstellingen       9         1. Toetsenbord       9         2. Het menu openen       9         3. Menu-index       10         4. Beheerders/gebruikers toevoegen       10         5. Menselijk gezicht toevoegen       11         6. Palmader toevoegen       12         7. Vingerafdruk toevoegen       13         8. Wachtwoord toevoegen       13                                                                                                    |  |  |  |
| Het slot toevoegen aan EZVIZ.       8         Slotinstellingen       9         1. Toetsenbord       9         2. Het menu openen       9         3. Menu-index       10         4. Beheerders/gebruikers toevoegen       10         5. Menselijk gezicht toevoegen       11         6. Palmader toevoegen       12         7. Vingerafdruk toevoegen       13         8. Wachtwoord toevoegen       13         9. Beheerders/gebruikers verwijderen       14                                                                                                    |  |  |  |
| Het slot toevoegen aan EZVIZ.       8         Slotinstellingen       9         1. Toetsenbord       9         2. Het menu openen       9         3. Menu-index       10         4. Beheerders/gebruikers toevoegen       10         5. Menselijk gezicht toevoegen       10         6. Palmader toevoegen       12         7. Vingerafdruk toevoegen       13         8. Wachtwoord toevoegen       13         9. Beheerders/gebruikers verwijderen       14                                                                                                    |  |  |  |
| Het slot toevoegen aan EZVIZ.       8         Slotinstellingen       9         1. Toetsenbord       9         2. Het menu openen       9         3. Menu-index.       10         4. Beheerders/gebruikers toevoegen       10         5. Menselijk gezicht toevoegen       10         6. Palmader toevoegen       11         7. Vingerafdruk toevoegen       13         8. Wachtwoord toevoegen       13         9. Beheerders/gebruikers verwijderen       14         10. De systeeminformatie opzoeken       14                                                                                          |  |  |  |
| Het slot toevoegen aan EZVIZ.       8         Slotinstellingen       9         1. Toetsenbord       9         2. Het menu openen       9         3. Menu-index       10         4. Beheerders/gebruikers toevoegen       10         5. Menselijk gezicht toevoegen       11         6. Palmader toevoegen       12         7. Vingerafdruk toevoegen       13         8. Wachtwoord toevoegen       13         9. Beheerders/gebruikers verwijderen       14         10. De systeeminformatie opzoeken       14         11. Paringsmodus openen       14         Meerdere ontgrendelingsmethoden       15 |  |  |  |

|    | +            | -                 | -      |
|----|--------------|-------------------|--------|
| 2. | Met een ving | erafdruk ontgrend | elen16 |
| 3. | Met een wac  | htwoord ontgrend  | len16  |
| 4. | Met een sleu | tel ontgrendelen. |        |

| Meerdere vergrendelingsmethoden       17         1. Vergrendeling van buiten       17         2. Binnenvergrendeling       17         3. Countdownvergrendeling       17 | 7<br>7<br>7 |  |  |  |
|----------------------------------------------------------------------------------------------------|-------------|--|--|--|
| Bediening en beheer                                                                                                    |             |  |  |  |
| 1. Noodontgrendeling                                                                                                    | B           |  |  |  |
| 2. Alarmen                                                                                                    | B           |  |  |  |
| 3. De fabrieksinstellingen herstellen                                                                                                    | B           |  |  |  |
| 4. Functie Eenmalig dempen                                                                                                    | 8           |  |  |  |
| Bewerkingen in de EZVIZ-app19                                                                                                    |             |  |  |  |
| Onderhoud20                                                                                                    | )           |  |  |  |
| 1. Dagelijks onderhoud20                                                                                                    | D           |  |  |  |
| 2. Veelgestelde vragen                                                                                                    | D           |  |  |  |
| Initiatieven voor het gebruik van videoproducten                                                                                                    | 2           |  |  |  |

## Instructie

- De installatie van het slimme EZVIZ-slot (hierna "slot" genoemd) beïnvloedt de normale werking en levensduur ervan. Het wordt aanbevolen om het slot door een professional te laten installeren en de gaten voor het slot te boren conform het gatensjabloon in de paklijst.
- Het wordt aanbevolen om het slot te verwijderen tijdens een verbouwing van uw woning en het opnieuw te installeren na de verbouwing om schade aan het slot en een verkorte levensduur te voorkomen.
- · Houd er rekening mee dat ontsmettingsmiddel het slotelement kan beschadigen.
- · Houd er rekening mee dat corrosieve reinigingsvloeistoffen het slotbehuizing kunnen beschadigen of corroderen.
- · Installeer het slot niet in een volledig openluchtgebied.
- Eenmaal geïnitialiseerd, zal het slot alle gebruikersinformatie wissen. Voeg na installatie en configuratie van het slot desgewenst een menselijk gezicht, een vingerafdruk of een wachtwoord toe.
- Wanneer de batterijspanning na een tijdje gebruik laag is, wordt een laagspanningsalarm gegeven. Laad de batterij tijdig op.
- Als u uw woning verlaat of het slot een lange tijd niet gebruikt, houd dan de mechanische sleutel bij u en laat deze niet binnen liggen. Verwijder de batterij om de levensduur van het slot te garanderen.
- Aangezien het slot in een open omgeving wordt geplaatst, raden we u aan aandacht te besteden aan de veiligheid bij gebruik, inclusief het goed bewaren van kleine onderdelen zoals de mechanische sleutel. U moet de omgeving controleren voordat u ontgrendelt en uw wachtwoordinstellingen tijdig bijwerken om te voorkomen dat uw ontgrendelingsinformatie illegaal kan worden gestolen of gekopieerd.
- De bio-herkenningstechnologie in dit product werkt ALLEEN LOCAL op het product dat u zelf bestuurt en beheert en dient uitsluitend het doel om uw beslissing om te ontgrendelen te ondersteunen. Tijdens de hele cursus bevatten de opgeslagen gegevens altijd alleen technische waarde, d.w.z. de biometrische gegevens die zijn verkregen uit de sjablonen die u vooraf proactief hebt verstrekt (zoals gezichtsbeelden, vingerafdruksjabloon, palmaderjabloon), die niet kunnen worden gebruikt om de oorspronkelijke gegevens te reconstrueren.
- Voor gebruikers met een platte of dunne vingerafdruk wordt aanbevolen om de duim te gebruiken om een vingerafdruk te registreren voor een hoger succespercentage en om per gebruiker meer dan één vingerafdruk te registreren. Elke gebruiker ondersteunt maximaal 5 vingerafdrukken.
- Het slot biedt plaats aan maximaal 50 menselijke gezichten, 50 palmbanden, 50 vingerafdrukken en 50 wachtwoorden.

# Paklijst

| Nummer           | Partsnaam                                                              | Hoeveelheid |
|------------------|------------------------------------------------------------------------|-------------|
| 1                | Voorpaneel                                                             | ×1          |
| 2                | Achterpaneel                                                           | ×1          |
| 3                | Gatensjabloon                                                          | ×1          |
| 4                | Slotelement                                                            | ×1          |
| 5                | 5Zak met schroeven voor het<br>slotelement6Zak met standaard schroeven |             |
| 6                |                                                                        |             |
| 7                | Batterij                                                               | ×1          |
| 8                | 8 Sleutelzak                                                           |             |
| 9                | Vierkante stift                                                        | ×1          |
| 10 Stickers      |                                                                        | ×1          |
| 11               | 11 Wettelijke informatie                                               |             |
| 12 Snelstartgids |                                                                        | ×1          |

Deze handleiding is van toepassing op zowel de 6068 als de 5085 versie, met illustraties gebaseerd op de 6068 slotbehuizing, vanwege de gelijkenis in functionaliteit.

## **Overzicht**

## 1. Voorpaneel

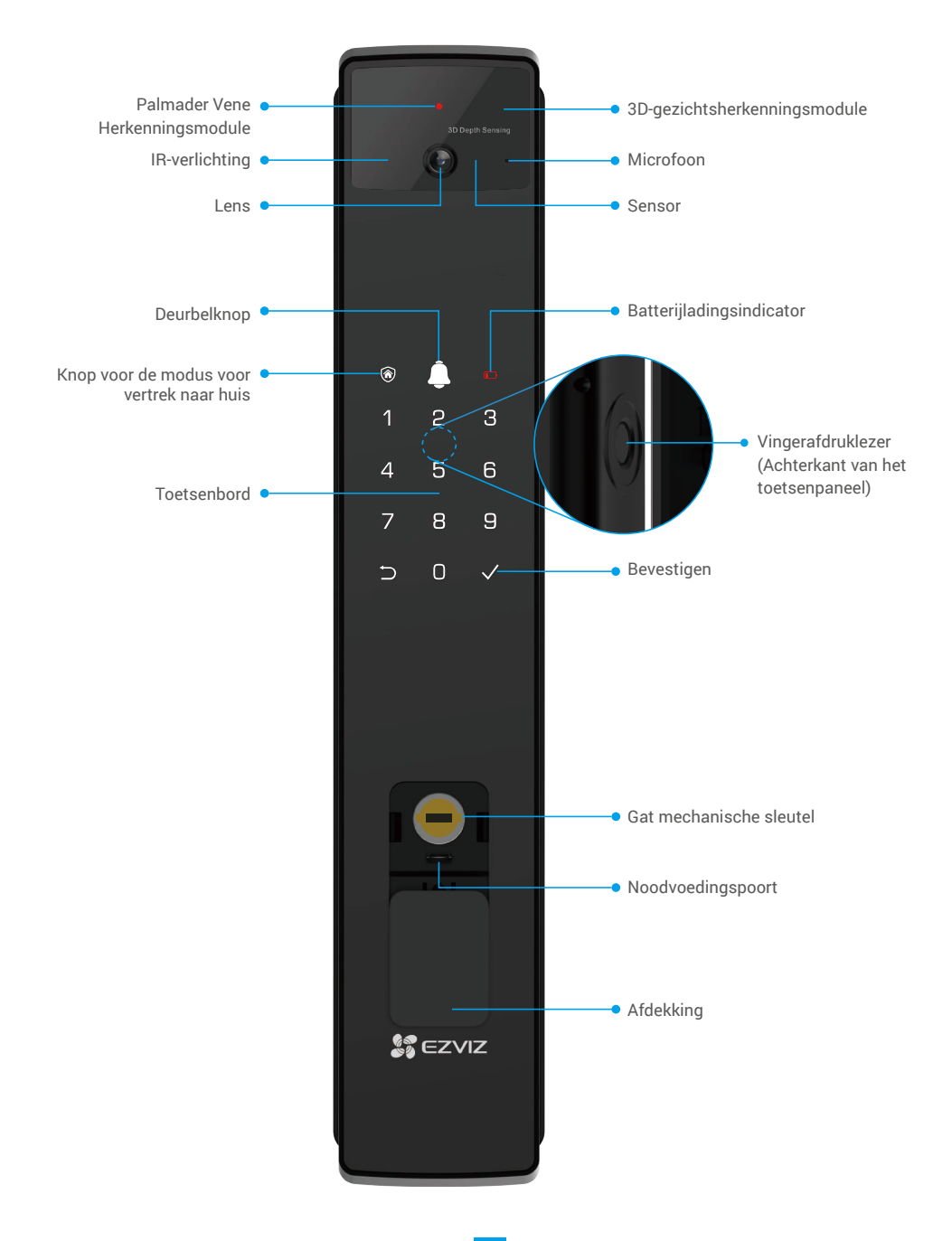

## 2. Achterpaneel

6068-versie

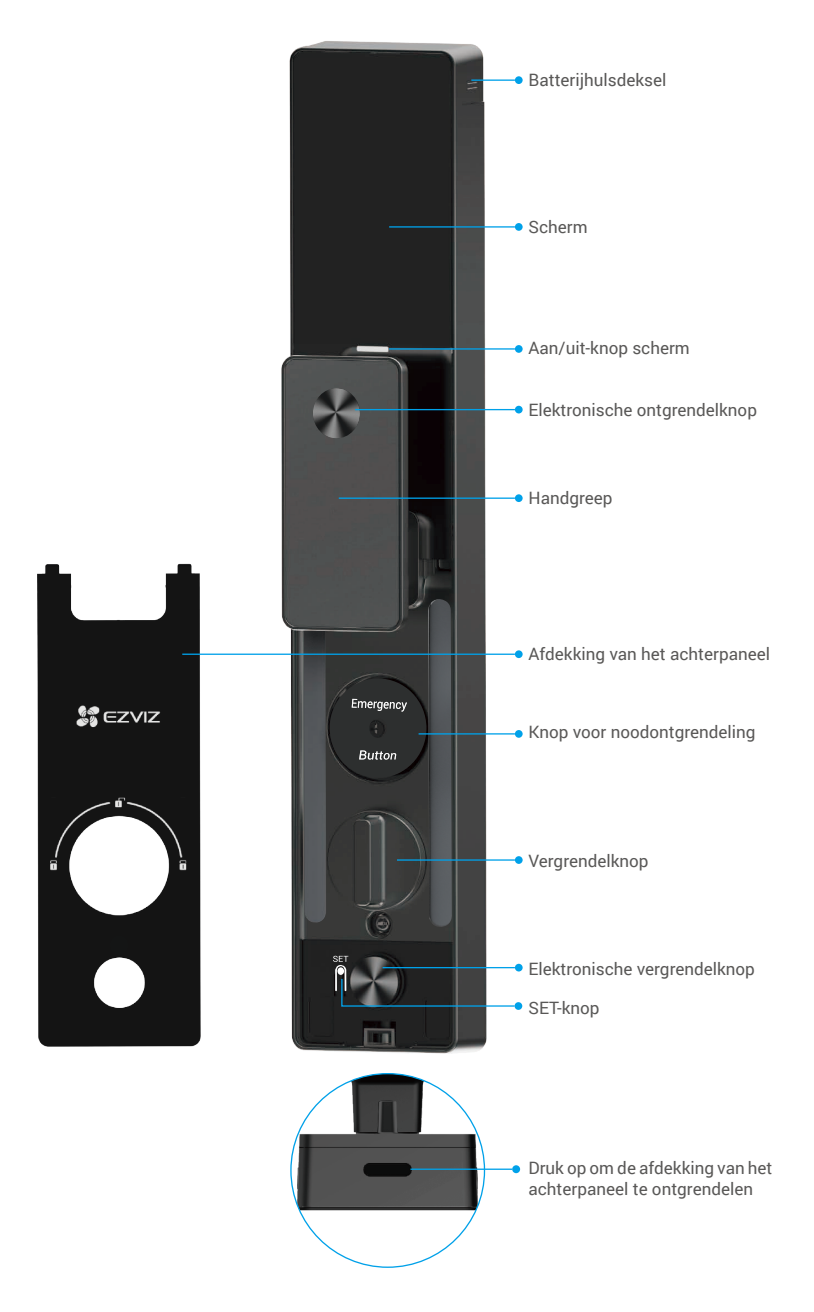

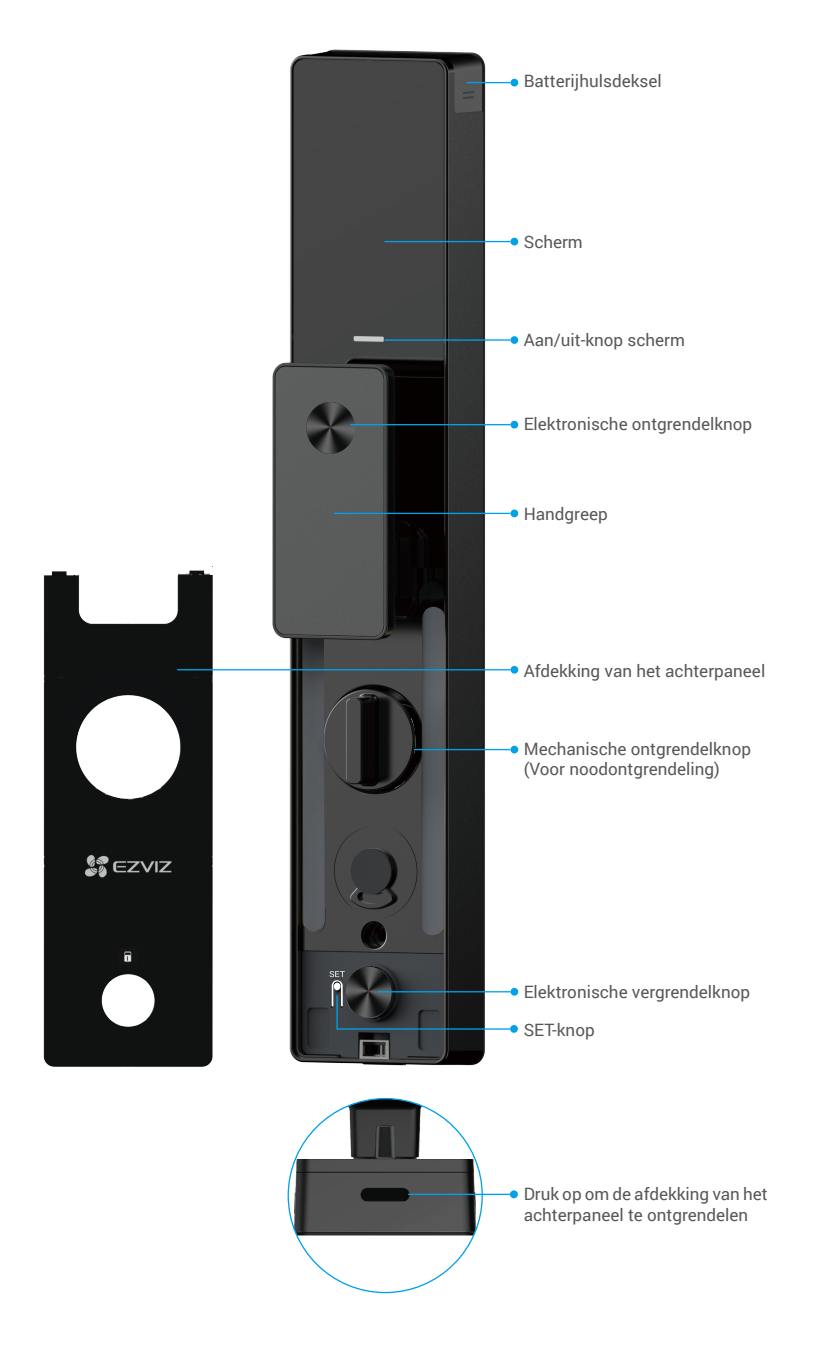

## Installatie

## 1. Installatievideo bekijken

Druk op om de installatievideo te bekijken.

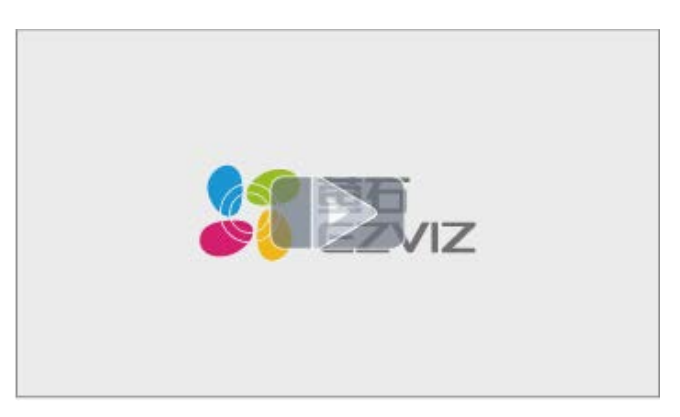

## 2. De batterij volledig opladen

Sluit de batterij (inbegrepen in de verpakking) via de voedingsadapter aan op een stopcontact.

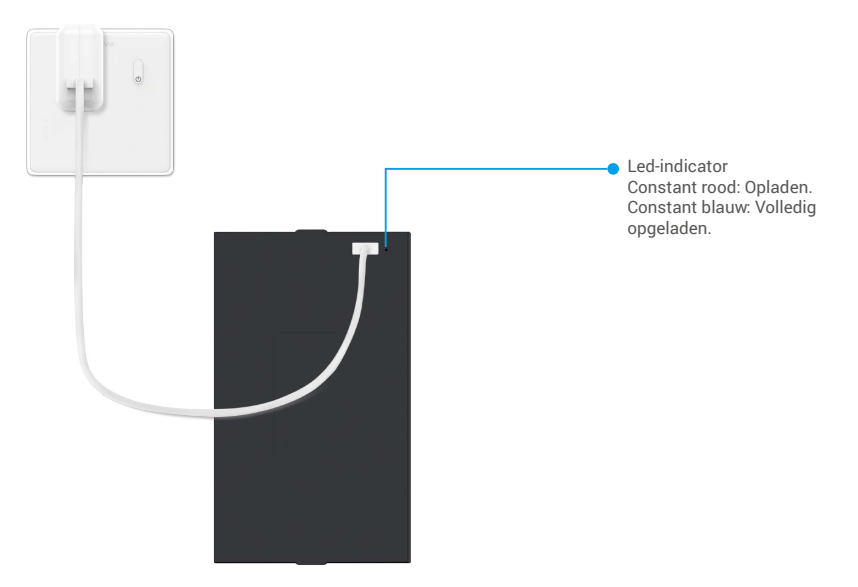

- Laad de lithiumbatterij op voordat u deze voor de eerste keer gebruikt.
- Verwijder de batterij uit het achterpaneel voordat u deze oplaadt.
- · Het stopcontact moet in de buurt van de voedingsadapter worden geïnstalleerd en gemakkelijk toegankelijk zijn.

## De batterij plaatsen

- 1. Verwijder na de installatie het deksel van de batterijhouder van het achterpaneel.
- 2. Plaats de lithiumbatterij (in het pakket geleverd) in de batterijhouder.
- 3. Plaats het deksel terug.

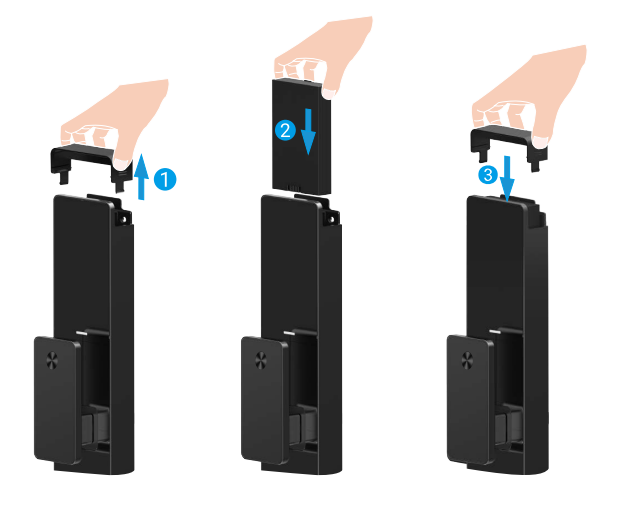

## Stel de richting van de deuropening in

Volg na voltooiing van de installatie de spraakmelding om de richting van de deuropening in te stellen.

- 1. Druk op " $\checkmark$ " om verder te gaan met het proces.
- 2. "1", "2" op het toetsenbord lichten op.
  - Druk op 1 om de deur in te stellen op rechtsopenen.
  - · Druk op 2 om de deur in te stellen op links openen.

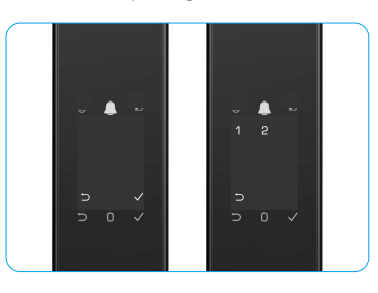

## Een nieuwe beheerder aanmaken

Volg de spraakmelding om de eerste beheerder aan te maken.

- 1. Raak het toetsenpaneel aan om het slot te activeren.
- "⊃" "√" op het toetsenbord licht op. Druk op "⊃" om af te sluiten en druk op "√" om een beheerder toe te voegen.
- 3. Voer een wachtwoord in met 6-10 cijfers en druk op " $\checkmark$ " om te bevestigen.
- 4. Herhaal het wachtwoord nogmaals en druk op " $\checkmark$ " om te bevestigen.
- i 6-10 opeenvolgende of herhaalde nummers zijn niet toegestaan.
  - 6-10 opeenvolgende cijfers, zoals 123456/654321.
  - 6-10 herhaalde cijfers, zoals 111111.

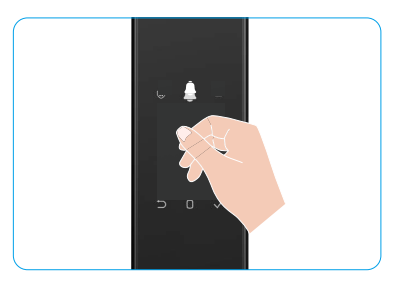

## Download de EZVIZ-app

- 1. Verbind uw mobiele telefoon met 2,4 GHz wifi (aanbevolen).
- 2. Download en installeer de EZVIZ-app door "EZVIZ" te zoeken in App Store of Google Play™.
- 3. Start de app en maak een EZVIZ-gebruikersaccount aan.

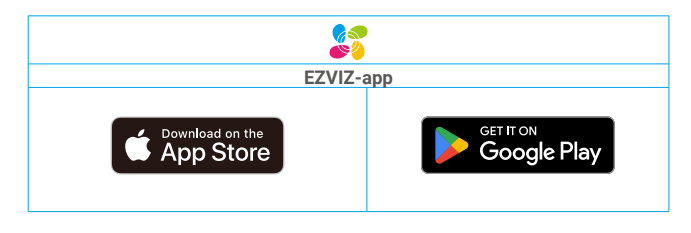

1 Als u de app al eens hebt gebruikt, zorg er dan voor dat het de nieuwste versie is. Ga naar de App Store en zoek naar EZVIZ om erachter te komen of er een update beschikbaar is.

## Het slot toevoegen aan EZVIZ

🕦 De app-interface kan verschillen als gevolg van een versie-update. Degene die u op uw telefoon heeft geïnstalleerd, prevaleert.

Voeg als volgt het slot toe aan EZVIZ:

- 1. Log in op uw account in de EZVIZ-app.
- 2. Tik in het hoofdscherm op "+" in de rechterbovenhoek om de QR-code te openen.
- 3. Druk op de knop onderaan het achterpaneel om het klepje van het achterpaneel te verwijderen.
- 4. Houd de SET-knop op het achterpaneel ingedrukt totdat het slot een spraakmelding verzendt en de LEDindicator begint te knipperen, wat betekent dat de koppelingsmodus is ingeschakeld.
- 5. Scan de QR-code die wordt weergegeven op het scherm.
- 6. Volg de wizard van de EZVIZ-app om de wifi-configuratie te voltooien en voeg het slot toe aan het account van de EZVIZ-app.

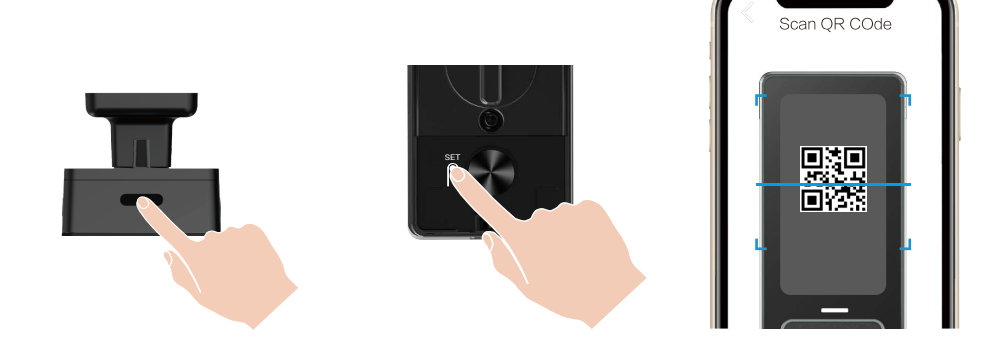

# Slotinstellingen

- i Zorg ervoor dat u een beheerder hebt toegevoegd voordat u deze instelt.
  - Verwijder de beschermfolie van het slot voor het eerste gebruik.
  - Na het wekken van het toetsenpaneel wordt het automatisch uitgeschakeld na ongeveer 20 seconden als er geen bediening wordt gedetecteerd.

## 1. Toetsenbord

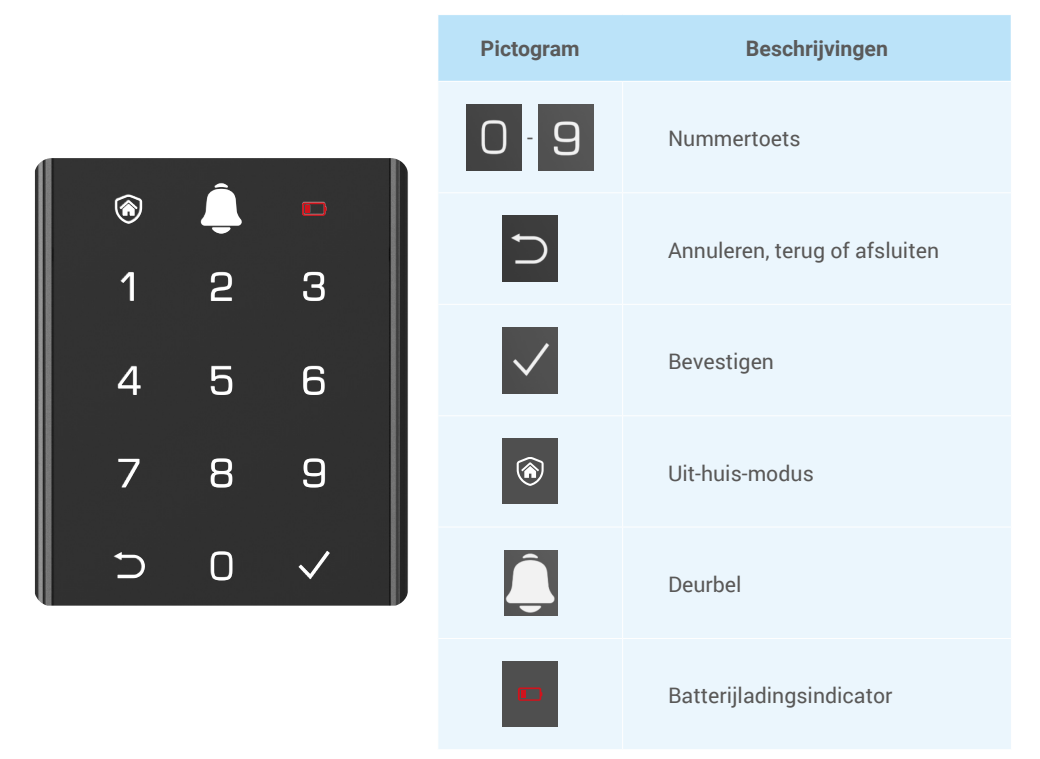

#### 2. Het menu openen

i Volg deze stappen voor de instellingen.

### • Volg de eerste keer deze stappen voor de instellingen.

- 1. Raak het toetsenpaneel op het voorpaneel aan om het slot te activeren.
- 2. "⊃" "√" op het toetsenpaneel lichten op, druk op "√" om een beheerder toe te voegen.
- 3. "1" "2" "3" "4" "5" "⊃" op het toetsenbord gaat aan.

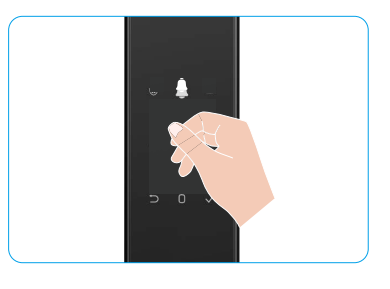

### · Volg deze stappen voor de instellingen als het niet de eerste keer is.

- 1. Druk één keer op de SET-knop op het achterpaneel.
- 2. Wanneer het toetsenpaneel van het voorpaneel brandt, verifieert u met de authenticatietoets van de beheerder.
- 3. "1" "2" "3" "4" "5" "⊃" op het toetsenbord gaat aan.

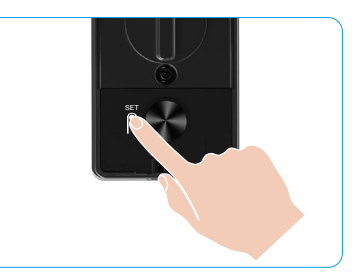

#### 3. Menu-index

Het menu dient slechts ter referentie.

|                 |           |                                           | ע | гик ор т  | Gezichten toevoegen    |
|-----------------|-----------|-------------------------------------------|---|-----------|------------------------|
|                 | Druk op 1 | Nieuwe beheerder<br>aanmaken              | D | ruk op 2  | Palmader toevoegen     |
|                 |           |                                           | D | oruk op 3 | Vingerafdruk toevoegen |
|                 |           |                                           | D | oruk op 4 | Wachtwoord toevoegen   |
|                 |           |                                           |   |           |                        |
|                 |           |                                           | D | ruk op 1  | Gezichten toevoegen    |
|                 | Druk op 2 | Nieuwe gebruiker<br>aanmaken              | D | oruk op 2 | Palmader toevoegen     |
|                 |           |                                           | D | oruk op 3 | Vingerafdruk toevoegen |
| Het menu openen |           |                                           | D | oruk op 4 | Wachtwoord toevoegen   |
|                 | Druk op 3 | Beheerder/gebruiker<br>verwijderen        |   |           |                        |
|                 |           |                                           |   |           |                        |
|                 | Druk op 4 | Richtingsinstellingen voor<br>deuropening | D | ruk op 1  | Rechts open deur       |
|                 |           |                                           | D | ruk op 2  | Deur links open        |
|                 |           |                                           |   |           |                        |
|                 | Druk op 5 | Systeeminformatie                         |   |           |                        |

#### 4. Beheerders/gebruikers toevoegen

- 1. Druk één keer op de SET-knop op het achterpaneel.
- 2. Wanneer het toetsenpaneel van het voorpaneel brandt, verifieert u met de authenticatietoets van de beheerder.
- 3. Druk op "1" om eeneen beheerder toe te voegen of druk op "2" om een gebruiker toe te voegen.

| Rol       | De deur ontgrendelen | Het menu openen en het slot instellen |
|-----------|----------------------|---------------------------------------|
| Beheerder | $\checkmark$         | $\checkmark$                          |
| Gebruiker | $\checkmark$         | Х                                     |

Gewone gebruikers kunnen de deur alleen ontgrendelen na het invoeren van de openingsmethode. De beheerder kan niet alleen de deur ontgrendelen, maar ook inloggen in het menu om gebruikers toe te voegen en te verwijderen en andere instellingen te bedienen.

Wanneer u een beheerder of een gebruiker toevoegt, lichten de cijfers die overeenkomen met het gebruikersnummer standaard op vanaf 001 (bijvoorbeeld bij gebruikersnummer 001 knipperen de drie cijfers 001 één keer langzaam achter elkaar).

### 5. Menselijk gezicht toevoegen

- i Voeg per gebruiker maximaal 3 menselijke gezichten toe.
- 1. Druk één keer op de SET-knop op het achterpaneel.
- 2. Wanneer het toetsenpaneel van het voorpaneel brandt, verifieert u met de authenticatietoets van de beheerder.
- 3. Druk op "1" om een menselijk gezicht toe te voegen.
- 4. Volg de spraakmelding om een menselijk gezicht toe te voegen.

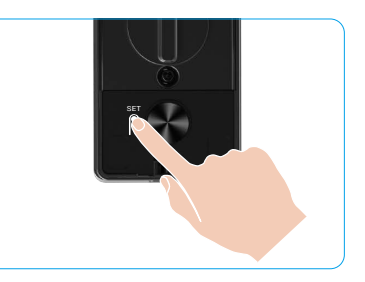

- Sta direct voor het voorpaneel van het slot en houd een armlengte van het slot (buiten deze afstand kan het herkennen van gezichten storen).
  - Volg de spraakmelding om de gezichtsherkenning te voltooien (raadpleeg de werkelijke spraakcontent in geval van aanpassing), zoals weergegeven in de onderstaande afbeelding.
  - Het is essentieel om ervoor te zorgen dat er tijdens dit proces geen obstructies op het gezicht zijn.
  - Vermijd tijdens het proces uw lichaam te beven of te bewegen, anders kan dit leiden tot storingen.
  - Na het toevoegen van een gezicht kunt u gezichtsherkenning gebruiken om de deur te ontgrendelen.
- Kijk recht in het slot.

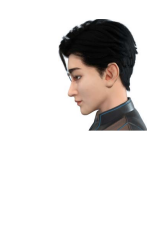

Oraai u iets naar links.

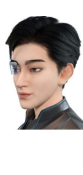

2 Til het hoofd iets omhoog.

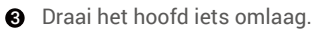

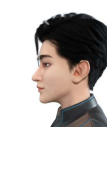

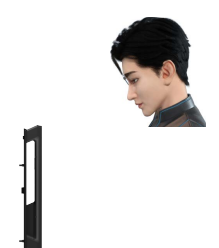

Draai u iets naar rechts.

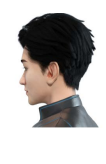

6 Handeling voltooid.

### 6. Palmader toevoegen

- Voeg maximaal 2 palmadertoetsen toe per gebruiker.
- 1. Druk één keer op de SET-knop op het achterpaneel.
- 2. Wanneer het toetsenpaneel van het voorpaneel brandt, verifieert u met de authenticatietoets van de beheerder.
- 3. Druk op "2" om een palmboodader toe te voegen.
- 4. Volg de spraakmelding om een palmader toe te voegen.

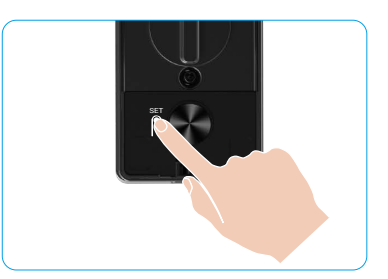

Lees de volgende instructies zorgvuldig door om uw palmboogader toe te voegen.

Ø Het geldige gebied voor palmboodseenherkenning **2** Wanneer het rode lampje boven het slot aan gaat, is het midden van de handpalm.

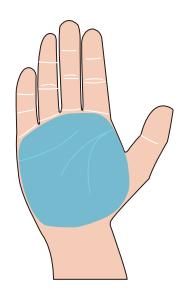

kunt u beginnen met toevoegen of herkennen.

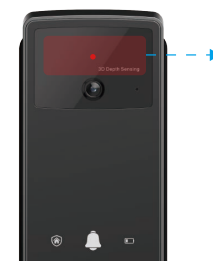

Palmader Vene Herkenningsmodule

6 Het wordt aanbevolen om uw handpalm verticaal tegen het voorpaneel te houden en het rode lampje in de palmaderkenningsmodule aan te raken.

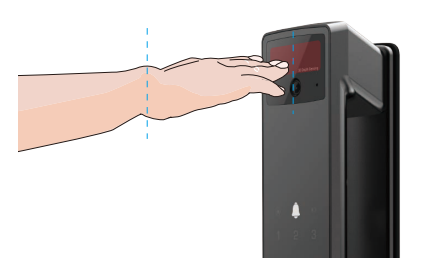

- Til uw handpalm om hem uit te lijnen met het rode 4 licht, terwijl uw handpalm natuurlijk ontspannen is en begin met toevoegen of herkennen.
  - 🚺 Houd je handpalm op een afstand van ongeveer 20 cm.

Een kind kan de handpalm op een voldoende nauwe afstand van ongeveer 10 cm houden.

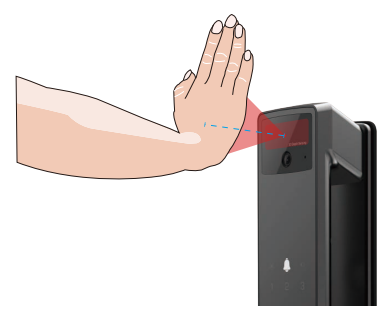

### 7. Vingerafdruk toevoegen

- i Voeg maximaal 5 vingerafdrukken toe per gebruiker.
  - Plaats uw vinger zodat de vingerafdruklezer volledig bedekt is, waarbij overmatige druk of kantelde hoeken worden vermeden.
- 1. Druk één keer op de SET-knop op het achterpaneel.
- 2. Wanneer het toetsenpaneel van het voorpaneel brandt, verifieert u met de authenticatietoets van de beheerder.
- 3. Druk op "1" om eeneen beheerder toe te voegen of druk op "2" om een gebruiker toe te voegen.
- 4. Druk op "3" om een vingerafdruk toe te voegen.

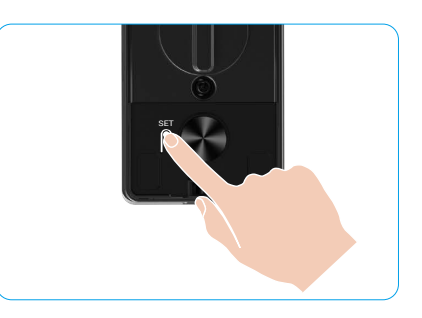

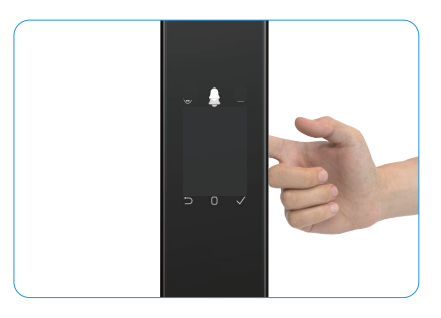

Dezelfde vingerafdruk kan niet opnieuw worden toegevoegd.

#### 8. Wachtwoord toevoegen

- i Voeg maximaal 1 wachtwoord per gebruiker toe.
- 1. Druk één keer op de SET-knop op het achterpaneel.
- 2. Wanneer het toetsenpaneel van het voorpaneel brandt, verifieert u met de authenticatietoets van de beheerder.
- 3. Druk op "1" om eeneen beheerder toe te voegen of druk op "2" om een gebruiker toe te voegen.
- 4. Druk op "4" om een wachtwoord toe te voegen.
- 5. Voer een wachtwoord in met 6-10 cijfers. Wanneer de wachtwoordtoets ≥ 6 cijfers is, licht "√" op dit moment op, druk dan op "√" om te bevestigen.
- 6. Herhaal het wachtwoord nogmaals en druk op "v" om te bevestigen. Als er een pieptoon klinkt betekend dit dat het wachtwoord is toegevoegd.

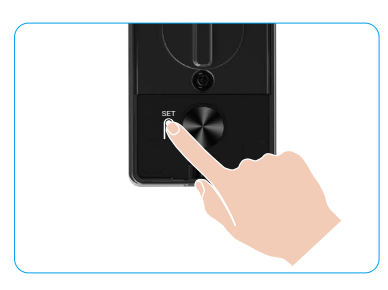

- 6-10 opeenvolgende of herhaalde nummers zijn niet toegestaan.
  - 6-10 opeenvolgende cijfers, zoals 123456/654321.
  - 6-10 herhaalde cijfers, zoals 111111.

### 9. Beheerders/gebruikers verwijderen

- 1. Druk één keer op de SET-knop op het achterpaneel.
- 2. Wanneer het toetsenpaneel van het voorpaneel brandt, verifieert u met de authenticatietoets van de beheerder.
- 3. Druk op "3" om een beheerder/gebruiker te verwijderen.
- 4. Voer het gebruikersnummer in en druk op "√".

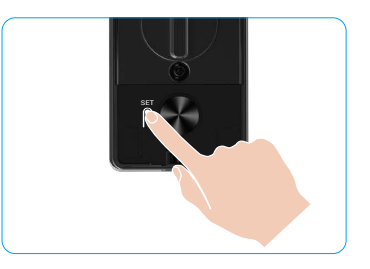

- i De laatste beheerder kan niet worden verwijderd.
  - Als u een verkeerd gebruikersnummer hebt ingedrukt, ziet u dat het gebruikersnummer één voor één oplicht, gepaard gaat met een signaalsignaal. Druk op "⊃" om terug te keren naar de laatste stap of voer het juiste gebruikersnummer in om opnieuw te verwijderen.
  - Als er maar één gebruiker over is en u deze wilt verwijderen, ziet u dat het gebruikersnummer één voor één oplicht, gepaard gaat met een signaalsignaal.

### 10. De systeeminformatie opzoeken

- 1. Druk één keer op de SET-knop op het achterpaneel.
- 2. Wanneer het toetsenpaneel van het voorpaneel brandt, verifieert u met de authenticatietoets van de beheerder.
- 3. Druk op "5" om de systeeminformatie van het slot op te zoeken.
- 4. Het slot zendt de systeeminformatie uit.

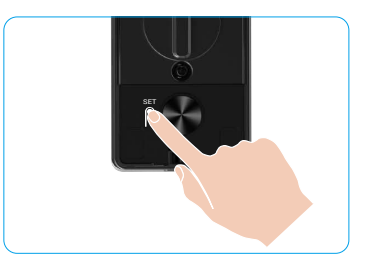

Het slot geeft het serienummer van het slot, de huidige apparaatversie en de verificatiecode in het Engels weer. Druk op "
om terug te keren naar het vorige niveau. Het systeem keert automatisch terug naar het vorige niveau nadat de uitzending
is afgelopen.

### 11. Paringsmodus openen

Houd de SET-knop op het achterpaneel ingedrukt totdat het slot een spraakmelding verzendt en het toetsenpaneel met het nummer 0 knippert om de koppelingsmodus te openen. Volg de systeemgids om de koppeling in 3 minuten te voltooien.

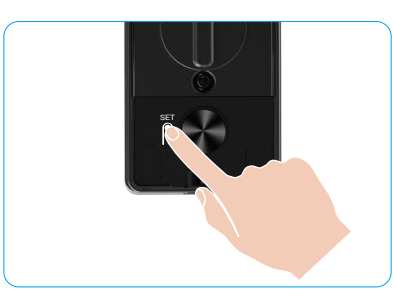

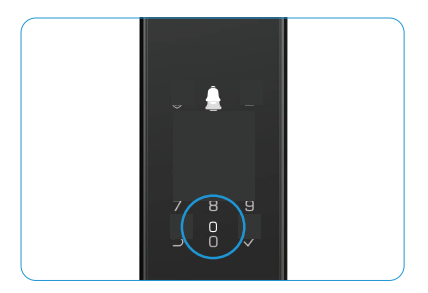

Het systeem sluit de koppelingsmodus automatisch na 3 minuten af.

## Meerdere ontgrendelingsmethoden

| Pictogram | Ontgrendelingsmethode                   |  |
|-----------|-----------------------------------------|--|
| R         | Ontgrendelen gezichtsherkenning         |  |
|           | Palmbad ontgrendelen                    |  |
|           | Met een vingerafdruk ontgrendelen       |  |
|           | Met een wachtwoord ontgrendelen         |  |
| От        | Met een sleutel ontgrendelen            |  |
|           | Met een Bluetooth-toets<br>ontgrendelen |  |
|           | Op afstand ontgrendelen                 |  |

- 🚹 Wanneer u de deur opent met een mechanische sleutel, plaatst u de sleutel in en draait u deze.
  - Raak het toetsenbordgedeelte aan om het slot te activeren voordat u de deur met een wachtwoord opent.
  - Voor de veiligheid van uw privacy is het raadzaam om regelmatig de wachtwoorden te wiijzigen en het toetsenbord schoon te maken als er sporen achterblijven.
  - Dit product heeft een beveiligingsfunctie. Wanneer het foutnummer van de gezichtsherkenning/de vingerafdruk/het wachtwoord 5 keer in 5 minuten bereikt, wordt het systeem 3 minuten gedwongen vergrendeld.
    - · Het systeem wordt na 3 minuten automatisch ontgrendeld.
    - U kunt deze functie uitschakelen in de EZVIZ-app.

### 1. Ontgrendelen gezichtsherkenning

#### Automatisch geactiveerd

Wanneer het gezicht zich dicht bij het detectiebereik van het slot bevindt, dan herkent het slot het gezicht automatisch en ontgrendelt het de deur.

#### Handmatig geactiveerd

U moet op het toetsenpaneel drukken om het slot te activeren om de gezichtsherkenningsfunctie te activeren. In de modus Gezichtsherkenning knippert het IR-lampje voor gezichtsherkenning, zoals weergegeven in de onderstaande afbeelding.

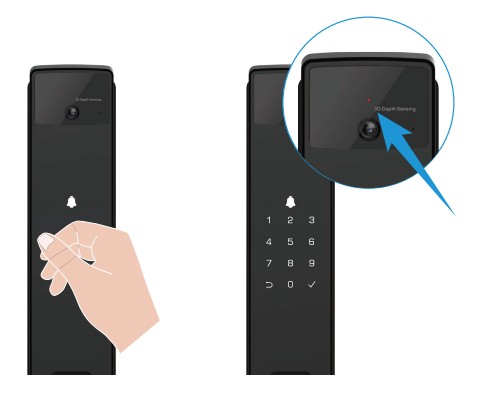

#### 2. Met een vingerafdruk ontgrendelen

Place your finger on the fingerprint reader, het slot verifieert de vingerafdruk en ontgrendelt de deur.

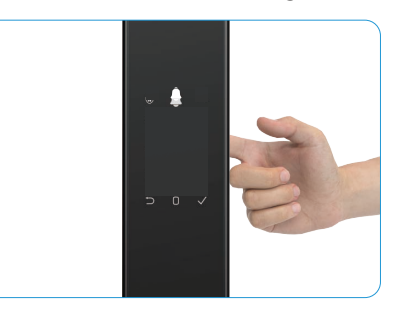

### 3. Met een wachtwoord ontgrendelen

Het product heeft bescherming met anti-meekijk wachtwoorden. Voor het geval iemand u een wachtwoord ziet invoeren, kunt u extra lange getakkeb toevoegen voor of na uw oorspronkelijke wachtwoord om deze complex te maken en toch te kunnen ontgrendelen.

- 1. Raak het toetsenpaneel aan om het slot te activeren.
- 2. Voer het bijbehorende 6-10-cijferige geldige wachtwoord in en druk op " $\checkmark$ " om te bevestigen.
- 3. Het slot verifieert het wachtwoord en ontgrendelt de deur.

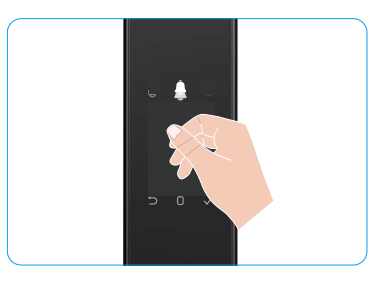

#### 4. Met een sleutel ontgrendelen

- **i** Bewaar de mechanische sleutel goed voor toekomstig gebruik.
- 1. Open het deksel van het gat van de mechanische sleutel.
- 2. Steek de mechanische sleutel in en draai deze om de deur te ontgrendelen.

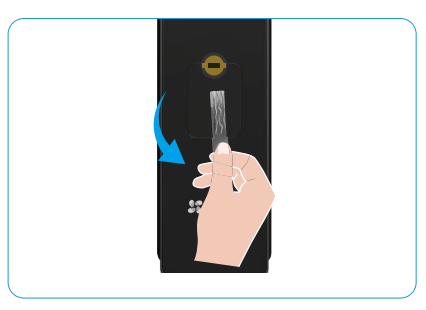

## Meerdere vergrendelingsmethoden

#### 1. Vergrendeling van buiten

Wanneer de deur van binnenuit wordt geopend, gaat het toetsenpaneel van het voorpaneel oplichten en drukt u op "\" om het vergrendelen te bevestigen.

### 2. Binnenvergrendeling

Druk na het sluiten van de deur op de elektronisch vergrendelknop op het achterpaneel om het vergrendelen te bevestigen.

#### 3. Countdownvergrendeling

Open de functie downtelling vergrendelen in de EZVIZ-app. Nadat deze functie is ingeschakeld, wordt het deurvergrendeling automatisch vergrendeld nadat het aftellen is afgelopen.

## **Bediening en beheer**

## 1. Noodontgrendeling

Sluit de noodvoedingsinterface van het voorpaneel aan op de powerbank wanneer de batterij leeg is om het slot op te laden met een type-C-voedingskabel en ontgrendel vervolgens de deur.

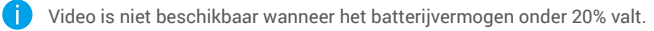

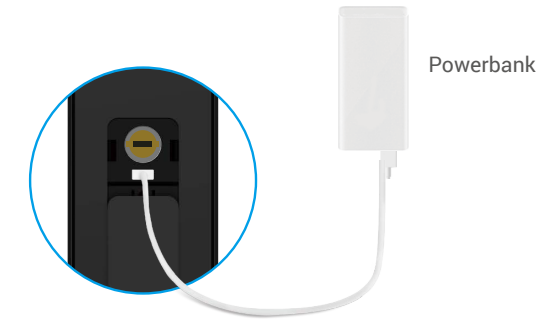

### 2. Alarmen

#### 1. Anti-kraakalarm

Als het slot met geweld wordt ontmanteld gaat alarm ongeveer een minuut af.

#### 2. Alarm systeem vergrendeld

Verifieer 5 keer achter elkaar met een verkeerd gezicht, vingerafdruk of wachtwoord, het systeem wordt 3 minuten vergrendeld. U kunt deze ontgrendelen in de EZVIZ-app.

#### 3. Waarschuwing voor lege batterij

Zodra de batterijspanning laag is, herinnert de spraakmelding u eraan om de batterij op te laden.

#### 3. De fabrieksinstellingen herstellen

- 1. Verwijder het batterijklepje van het achterpaneel en verwijder de batterij.
- 2. Houd de SET-knop 5 seconden ingedrukt, plaats de batterij intussen terug in de batterijhouder.
- 3. Laat de SET-knop en druk na de stemmelding op " $\checkmark$ " om te bevestigen.

#### 4. Functie Eenmalig dempen

- 1. Raak het toetsenpaneel aan om het toetsenpaneel te wekken.
- 2. Houd "0" ingedrukt totdat het toetsenpaneel twee keer knippert om aan te geven dat de functie is ingeschakeld.
  - Als de functie eenmalig dempen is ingeschakeld, gaat de deur in de stille modus.
  - Het slot zal deze modus automatisch verlaten wanneer het is ontgrendeld door verificatie met het toegevoegde gezicht, de palmbanden, vingerafdruk of wachtwoord van buitenaf.

## Bewerkingen in de EZVIZ-app

🕦 De app-interface kan verschillen als gevolg van een versie-update. Degene die u op uw telefoon heeft geïnstalleerd, prevaleert.

Wanneer u de EZVIZ-app opent en op uw slot drukt, kunt u het slot naar wens bekijken en beheren op de homepagina.

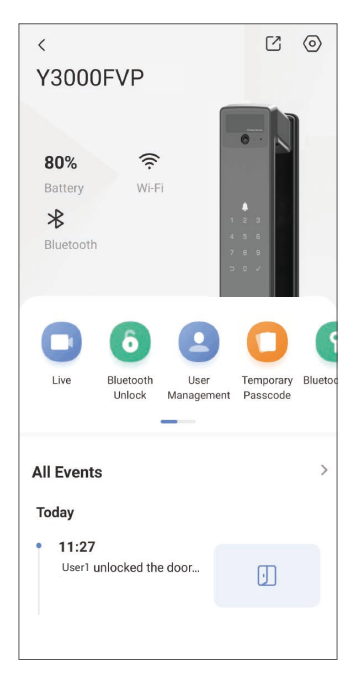

| Parameter                                                     | Beschrijvingen                                                                                                    |  |
|---------------------------------------------------------------|----------------------------------------------------------------------------------------------------|--|
| $\bigcirc$                                                    | Tik op het pictogram om de apparaatinstellingen te bekijken of te wijzigen.                                                                                                    |  |
| Batterij                                                      | Hier kunt u het resterende batterijniveau zien.                                                                                                    |  |
| Signaal Hier kunt u de wifi-signaalsterkte van het slot zien. |                                                                                                    |  |
| Bluetooth                                                     | Hier kunt u de Bluetooth-verbindingsstatus zien.                                                                                                    |  |
| Live Tik op om de buitenkant video te bekijken.               |                                                                                                    |  |
| Bluetooth Unlock/Unlock                                       | Tik om het slot via Bluetooth/op afstand te ontgrendelen.<br>Om de deur op afstand te ontgrendelen, schakelt u Bluetooth uit en schakelt u Op<br>afstand ontgrendelen in Instellingen > Ontgrendelingsinstellingen in.                                      |  |
|                                                               | Tik hier om gebruikers te beheren.                                                                                                    |  |
| Gebruikersbeheer                                              | Na het toevoegen van een gebruiker kunt u ook ontgrendelingsmethoden toevoegen voor<br>die gebruiker, zoals gezicht, vingerafdruk, digitale code en noodwachtwachtwachtcode.<br>Houd er rekening mee dat de ontgrendelingsmethode alleen op het slot werkt. |  |
| Tijdelijk wachtwoord                                          | Tik om een tijdelijke toegangscode voor bezoekers te genereren om de deur te openen.                                                                                                    |  |
| Bluetooth-sleutel                                             | Tik op om een Bluetooth-koppelingcode te genereren voor bezoekers om de deur via Bluetooth te openen/vergrendelen.                                                                                                    |  |
| Alle gebeurtenissen                                           | Controleer alles wat er met het slot is gebeurd.                                                                                                    |  |

## Onderhoud

## 1. Dagelijks onderhoud

- Verwijder de behuizing van het slot niet met desinfectiemiddelen, want dit kan schade veroorzaken.
- Gebruik geen bijtende stoffen in de buurt van het slot om te voorkomen dat het slot wordt beschadigd en de afwerking ervan wordt aangetast.
- Als de deur vervormt, neemt de wrijving toe en kan de dagschoot niet volledig uitschuiven in de sluitplaat. In dergelijke situatie moet de positie van de sluitplaat worden aangepast.
- Laad de batterij onmiddellijk op wanneer de batterijspanning laag is om het normale gebruik van het slot te garanderen.
- · Bewaar de mechanische sleutel goed.
- · Laat het slot door een professional controleren als het niet flexibel is.
- Smeer het draaiende deel van het slot om het soepel te laten draaien en de levensduur te verlengen.
- Het is aanbevolen om het slot eens in de zes maanden of een jaar te controleren en of de bevestigingsschroeven los zitten.
- Breng een kleine hoeveelheid grafietpoeder of potloodpoeder aan in de slotcilinderopening om ervoor te zorgen dat de sleutel soepel in en uit de cilinder gaat (eens per zes maanden of jaar). Breng geen vet aan om te smeren om te voorkomen dat de veer blijft kleven.

| Probleem                                                                                | Oorzaak                                                          | Oplossingen                                                                                                    |  |
|-----------------------------------------------------------------------------------------|------------------------------------------------------------------|----------------------------------------------------------------------------------------------------|--|
| De deur kan niet normaal<br>worden geopend                                              | Probleem met de installatie van<br>het slot                      | Laat de installatie door een professional opnieuw controleren.                                                                                                    |  |
| via verificaties met<br>gezichtsherkenning,<br>palmader, vingerafdruk of<br>wachtwoord. | De gebruikersautoriteit is niet<br>binnen de geldigheidsperiode. | Gebruik gezichts-, vingerafdruk-,<br>vingerafdruk- of wachtwoorden van andere<br>gebruikers of werk de geldigheidsperiode<br>van de gebruiker bij via de EZVIZ-app. |  |
|                                                                                         | Onjuiste mechanische sleutel                                     | Gebruik de juiste mechanische sleutel.                                                                                                    |  |
| De deur kan niet worden<br>geopend met een                                              | De slotcilinder is beschadigd.                                   | Laat na het openen van de deur de                                                                                                    |  |
| mechanische sleutel                                                                     | De mechanische sleutel kan niet<br>volledig worden geplaatst.    | beschadigde onderdelen door een<br>professional controleren en vervangen.                                                                                           |  |
| De vingerafdruklezer<br>reageert niet                                                   | Vingerafdruklezer is beschadigd.                                 | Laat de installatie door een professional opnieuw controleren.                                                                                                    |  |
| Het slot is altiid open                                                                 | Installatiefout                                                  | Laat de vervanging door een professional controleren.                                                                                                    |  |
| net slot is altiju open.                                                                | Koppeling is beschadigd.                                         | Laat de installatie door een professional opnieuw controleren.                                                                                                    |  |
| De deur kan niet worden<br>geopend met de handgreep<br>op het achterpaneel.             | Installatieprobleem                                              | Laat de installatie door een professional<br>opnieuw controleren.                                                                                                   |  |

## 2. Veelgestelde vragen

| Probleem                                                                                             | Oorzaak                                                                                            | Oplossingen                                                                                                    |
|----------------------------------------------------------------------------------------------------|----------------------------------------------------------------------------------------------------|----------------------------------------------------------------------------------------------------|
|                                                                                                    | Mobiele telefoon Bluetooth is uitgeschakeld.                                                       | Schakel Bluetooth van uw mobiele telefoon<br>in en probeer opnieuw verbinding te maken.                                                                                                    |
| Kan geen verbinding maken<br>met Bluetooth van uw                                                    | De afstand tussen het slot en uw<br>mobiele telefoon is buiten het<br>bereik van Bluetooth (50 m). | Ga dichter bij het deurslot staan en probeer<br>het opnieuw.                                                                                                    |
| mobiele telefoon.                                                                                    | Andere redenen                                                                                     | <ul> <li>a. Probeer het opnieuw nadat u de Bluetooth<br/>van de mobiele telefoon opnieuw hebt<br/>opgestart.</li> <li>b. Probeer het opnieuw na het verlaten en<br/>opnieuw openen van de EZVIZ-app.</li> </ul> |
| Gebruikers, vingerafdrukken<br>en wachtwoorden kunnen<br>niet worden toegevoegd aan<br>de EZVIZ-app. | De netwerkomgeving is onstabiel                                                                    | Sluit het slot aan op Bluetooth eerst, voeg ze<br>vervolgens toe in het gebruikersbeheer in de<br>EZVIZ-app                                                                                                    |
| Het apparaat is vaak offline.                                                                        | Het slot is niet verbonden met het netwerk.                                                        | Verbind het slot met een netwerk met een<br>beter en stabieler signaal.                                                                                                    |
| Snel batterijverlies.                                                                                | De netwerkomgeving is                                                                              | Schakel de wifi-schakelaar uit in de EZVIZ-<br>app.                                                                                                    |
|                                                                                                    |                                                                                                    | Schakel naar een stabiel netwerksignaal.                                                                                                    |

() Meer informatie over het apparaat vindt u op www.ezviz.com/eu.

## Initiatieven voor het gebruik van videoproducten

#### Beste gewaardeerde EZVIZ-gebruikers,

Technologie beïnvloedt elk aspect van ons leven. Als een vooruitstrevend technologiebedrijf zijn we ons steeds meer bewust van de rol die technologie speelt bij het verbeteren van de efficiëntie en kwaliteit van ons leven. Tegelijkertijd zijn we ons ook bewust van het mogelijke schade van onjuist gebruik. Bijvoorbeeld kunnen videoproducten echte, volledige en duidelijke beelden opnemen, daarom hebben ze grote waarde bij het weergeven van feiten. Desalniettemin kan onjuiste distributie, gebruik en/of verwerking van videobestanden inbreuk maken op de privacy, legitieme rechten en belangen van anderen.

Toegewijd aan het innoveren van technologie ten goede, pleiten wij bij EZVIZ hierbij oprecht dat elke gebruiker videoproducten op de juiste manier en verantwoordelijk gebruikt, om zo gezamenlijk een positieve omgeving te creëren waarin alle gerelateerde praktijken en gebruik voldoen aan toepasselijke wetten en voorschriften, individuele belangen en rechten respecteren, en sociale moraliteit bevorderen.

Hier zijn de initiatieven van EZVIZ waar we graag uw aandacht voor vragen:

- leder persoon heeft een redelijke verwachting van privacy en het gebruik van videoproducten mag niet in conflict zijn met deze redelijke verwachting. Daarom moet er bij het installeren van videoproducten in openbare ruimtes een waarschuwingsbericht worden weergegeven dat het bewakingsbereik verduidelijkt. Voor niet-openbare ruimtes moeten de rechten en belangen van betrokkenen zorgvuldig worden geëvalueerd, inclusief maar niet beperkt tot het installeren van videoproducten alleen na verkregen toestemming van belanghebbenden, en het niet installeren van zeer onzichtbare videoproducten zonder medeweten van anderen.
- 2. Videoproducten nemen objectief beeldmateriaal op van werkelijke activiteiten binnen een specifieke tijd en ruimte. Gebruikers dienen redelijkerwijs de mensen en rechten die betrokken zijn bij dit bereik vooraf te identificeren, om inbreuk op portret-, privacy- of andere wettelijke rechten van anderen te voorkomen terwijl ze zichzelf beschermen via videoproducten. Als je ervoor kiest om de audio-opnamefunctie op je camera in te schakelen, zal deze geluiden vastleggen, inclusief gesprekken, binnen het bewakingsbereik. We raden een grondige beoordeling aan van de mogelijke geluidsbronnen in het bewakingsbereik, zodat u de noodzaak en redelijkheid volledig begrijpt voordat u de audio-opnamefunctie inschakelt.
- 3. Videoproducten in gebruik zullen consequent audio- of visuele gegevens genereren uit echte scènes mogelijk inclusief biometrische informatie zoals gezichtsafbeeldingen op basis van de keuze van de gebruiker voor productfuncties. Dergelijke gegevens kunnen worden gebruikt of verwerkt om te gebruiken. Videoproducten zijn slechts technologische hulpmiddelen die niet menselijk kunnen voldoen aan wettelijke en morele normen om het wettige en juiste gebruik van gegevens te begeleiden. Het zijn de methoden en doelen van de mensen die de gegenereerde gegevens controleren en gebruiken die het verschil maken. Daarom moeten gegevensbeheerders niet alleen strikt voldoen aan de geldende wet- en regelgeving, maar ook volledig respect tonen voor niet-verplichte regels, waaronder internationale verdragen, morele normen, culturele gebruiken, openbare orde en lokale gewoonten. Bovendien moeten we altijd prioriteit geven aan de bescherming van privacy en portretrechten, en andere redelijke belangen.
- 4. De door videoproducten voortdurend gegenereerde videogegevens dragen de rechten, waarden en andere eisen van verschillende belanghebbenden. Daarom is het uiterst belangrijk om gegevensbeveiliging te waarborgen en de producten te beschermen tegen kwaadaardige indringers. Elke gebruiker en gegevensbeheerder dient alle redelijke en noodzakelijke maatregelen te nemen om de product- en gegevensbeveiliging te maximaliseren, datalekken, onjuiste openbaarmaking of misbruik te voorkomen, waaronder maar niet beperkt tot het instellen van toegangscontrole, het selecteren van een geschikte netwerkomgeving waar videoproducten zijn aangesloten, en het opzetten en voortdurend optimaliseren van netwerkbeveiliging.
- 5. Videoproducten hebben een grote bijdrage geleverd aan het verbeteren van de veiligheid van onze samenleving en we geloven dat ze een positieve rol zullen blijven spelen in verschillende aspecten van ons dagelijks leven. Elke poging om deze producten te misbruiken om de mensenrechten te schenden of deel te nemen aan onwettige activiteiten, gaat in tegen de essentie van de waarde in technologische innovatie en productontwikkeling. We moedigen elke gebruiker aan om uw eigen methoden en regels vast te stellen om het gebruik van videoproducten te evalueren en te monitoren, zodat deze producten altijd op de juiste manier, doordacht en met goede bedoelingen worden gebruikt.